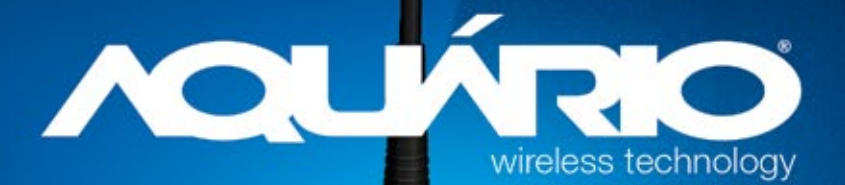

IQUNAO

1. 3. . . . . . .

# ACLÍRIO

## KIDASEN IND. E COM. DE ANTENAS LTDA

AV. SINCLER SAMBATTI, 9479 - CEP 87055-405 MARINGÁ - PARANÁ - BRASIL - SAC 0800 44 8000

WWW.AQUARIO.COM.BR

## Guia de Instalação Rápida

AP3G-2411

### Exigências de Sistema

- 1. Processador Pentium 200MHZ ou mais
- 2. Windows 98SE, Windows Me, Windows 2000, Windows XP, Windows Vista e Windows 7.
- 3. 64MB de RAM ou mais.
- 4. 25MB de espaço livre no disco

## Conteúdo da embalagem

Roteador Wireless 3G
 CD-ROM (Manual de Instalação)
 Antena Removível
 Guia de instalação rápida
 Cabo Patch (RJ-45)
 Fonte de Alimentação

## Instalação e Configurações

Siga cuidadosamente cada passo e somente vá para o próximo passo uma vez que você esteja seguro que completou o passo anterior.

## Significado de cada LED

Seu Roteador 3G tem luzes indicadoras de led no painel frontal. Veja abaixo as funções de cada uma.

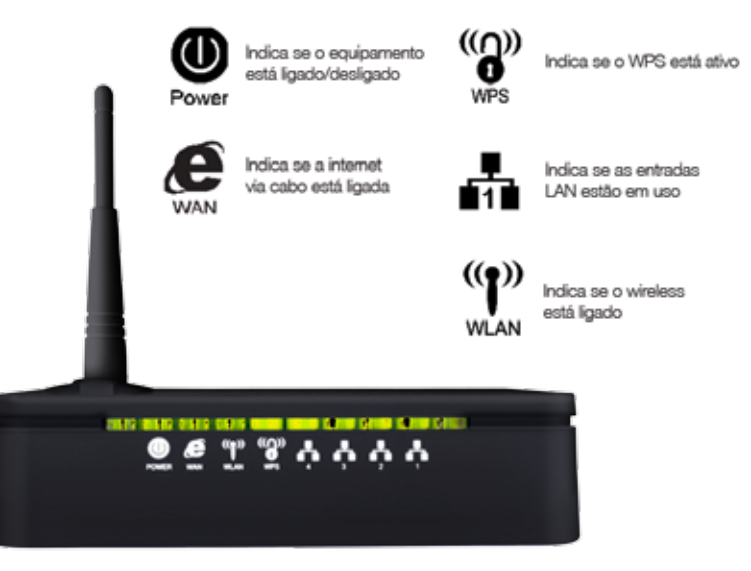

| Simbolo                                                                                                    | Cor   | Ligado                                                  | Piscando                                          | Desligado                                     |
|----------------------------------------------------------------------------------------------------|-------|---------------------------------------------------------|---------------------------------------------------|-----------------------------------------------|
| Ő                                                                                                    | verde | Pronto                                                  | Aguardando o<br>equipamento iniciar               | Desligado                                     |
| ě                                                                                                    | verde | O Equipamento tem<br>um endereço de IP<br>do xDSL/Modem | Transmitindo/<br>Recebendo<br>dados               | Sem<br>endereço de<br>IP do<br>xDSL/Mode<br>m |
| and and a series of the series of the series | verde | WLAN Pronto                                             | Transmitindo/recebe<br>ndo dados                  | WLAN<br>Desligado                             |
|                                                                                                    | verde | N/A                                                     | Iniciando WPS ou<br>WPS ativado<br>(em 2 minutos) | WPS<br>parado                                 |
|                                                                                                    | verde | Cabo de<br>rede conectado                               | Transmitindo/recebe<br>ndo dados                  | Cabo<br>de rede<br>desconectado               |

Tabela 1

## Conectores

A Tabela 2 mostra o funcionamento de cada conector e se este está ligado ou desligado.

| Conector                                                                                                    | Descrição                                                                                                    |  |
|----------------------------------------------------------------------------------------------------|----------------------------------------------------------------------------------------------------|--|
| Antena                                                                                                    | Antena Removível                                                                                                    |  |
| Botão<br>ON/OFF                                                                                                    | Ligado / desligado                                                                                                    |  |
| Power                                                                                                    | Conecta a fonte de energia                                                                                                    |  |
| LAN 1/2/3/4                                                                                                    | Conecta o equipamento via LAN Ethernet a até 4 PCs<br>ou 5 PCs se estiver utilizando a entrada USB para<br>internet.                                                                                                    |  |
| WAN                                                                                                    | Conecta o equipamento via WAN Ethernet ao xDSL<br>/Modem                                                                                                    |  |
| Pressione este botão por pelo menos 2 segundos p<br>WLAN ligar ou desligar o sinal wireless e aguarde até que<br>apague |                                                                                                    |  |
| WPS                                                                                                    | Pressione este botão por pelo menos 3 segundos e o<br>LED WPS acenderá para iniciar função WPS.<br>Agora vá para o adaptador sem fio ou equipamento e<br>pressione WPS. A duração do WPS é de 120 segundos<br>(2 minutos) pressione o botão dentro desse espaço de<br>tempo. Após 120 segundos a função será desativada. |  |

| RESET | Botão Reset, <b>RESET</b> o equipamento para configurações<br>de fábrica.<br>Pressione este botão por pelo menos 6 segundos. Para<br>ativar o Reset. |
|-------|----------------------------------------------------------------------------------------------------|
| USB   | Conecte o Modem USB 3G na entrada USB do<br>equipamento. Verifique a parte 2 para configuração<br>em detalhes.                                       |

Tabela 2

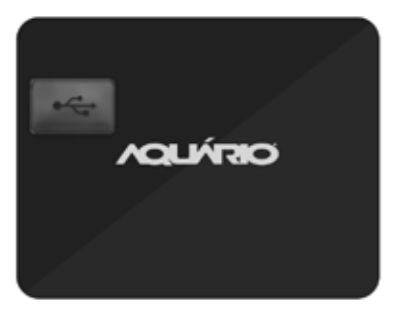

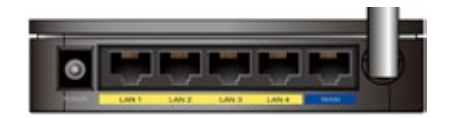

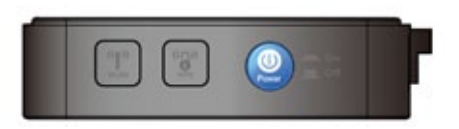

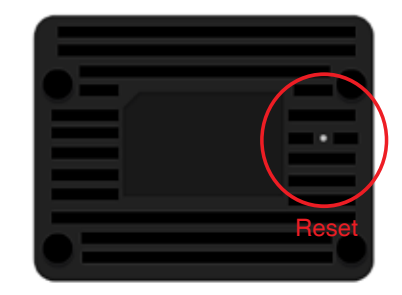

## Parte 1 Procedimento de Configuração

Antes de iniciar a configuração do seu Roteador Wireless 3G Aquário , configure o computador de acordo com as instruções abaixo. OBS: Essas configurações foram feitas utilizando a rede cabeada.

### Para Windows XP

**1.** Clique em "Iniciar" -> "Painel de controle". Em painel de controle, clique duplo em "Conexões de rede" para continuar.

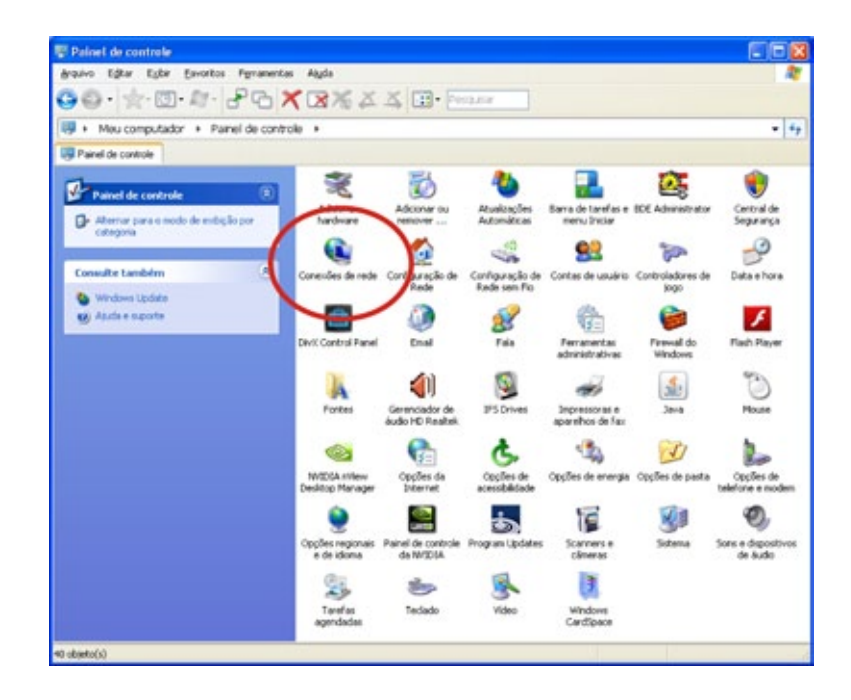

**2.** Clique com o botão direito em "Conexão Local", então clique "Propriedades".

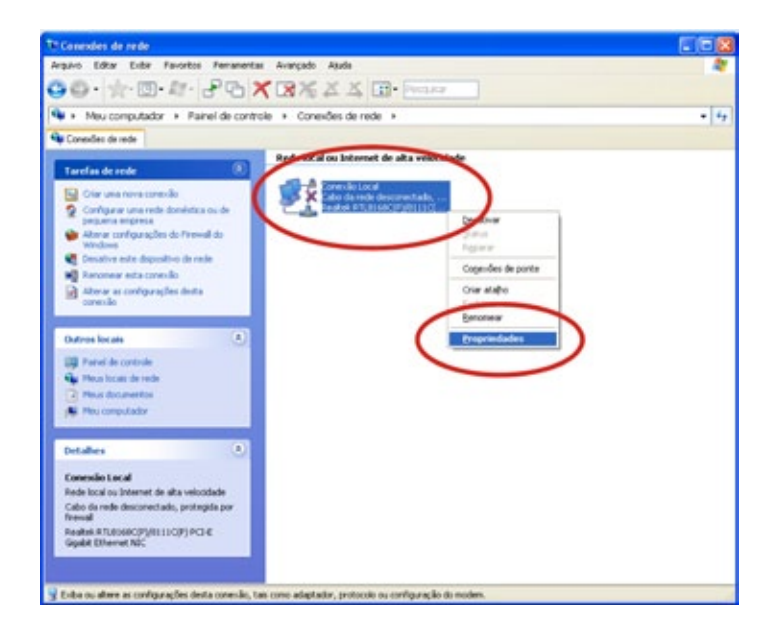

**3.** Clique duplo em "ProtocoloTCP/IP".

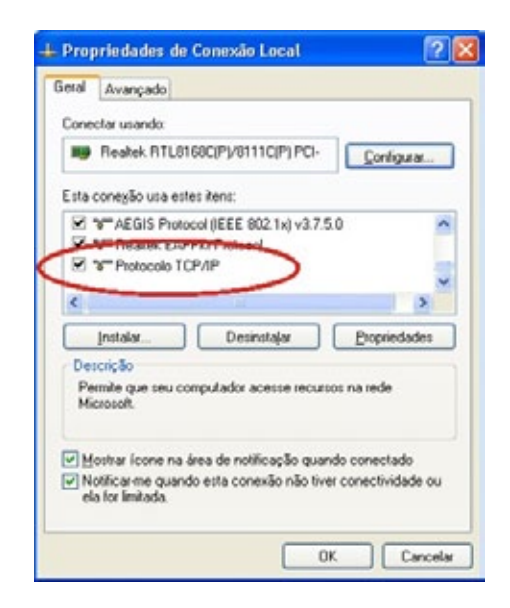

**4.** Selecione a opção "Obter um endereço IP automaticamente" e "Obter o endereço DNS dos servidores DNS automaticamente" então clique em "OK" para continuar.

| eral                     | Configuração alternativa                                                                                                    |                                                                                                    |
|--------------------------|----------------------------------------------------------------------------------------------------|----------------------------------------------------------------------------------------------------|
| As co<br>oteres<br>admin | ntigurações IP podem ser atribuídas automat<br>cer suporte a esse recurso. Caso contrário, vi<br>istrador de rede as configurações IP adequa | icamente se a rede<br>soê precisa solicitar ao<br>das.                                                                                                    |
| 0                        | Obter um endereço IP automaticamente                                                                                                    |                                                                                                    |
| 0                        | Liar o seguinto endereçone:                                                                                                    |                                                                                                    |
| En                       | dereço IP.                                                                                                    |                                                                                                    |
| Mi                       | incera de sub-rede                                                                                                    |                                                                                                    |
| 50                       | Annay padião                                                                                                    | and the second second sec |
| 0                        | Obter o endereço dos servidores DNS autom                                                                                                    | dicamente                                                                                                    |
| 0                        | Usar os seguintes encereços de servidor UN                                                                                                   |                                                                                                    |
| Se                       | rvidor DNS greferencial                                                                                                    |                                                                                                    |
| Se                       | rvidor <u>D</u> NS alternativo:                                                                                                    |                                                                                                    |
|                          |                                                                                                    |                                                                                                    |
|                          |                                                                                                    | Avançado                                                                                                    |
|                          | _                                                                                                    | OK Carro                                                                                                    |
|                          |                                                                                                    | UN Carci                                                                                                    |

**4.** Selecione a opção "Obter um endereço IP automaticamente" e "Obter o endereço DNS dos servidores DNS automaticamente" então clique em "OK" para continuar.

| ad I dealer and a dealer of the                                                                             |                                                                               |                                |
|----------------------------------------------------------------------------------------------------|-------------------------------------------------------------------------------|--------------------------------|
| e congração atenativa                                                                                       |                                                                               |                                |
| is configurações IF podem ser al<br>Aerocer ouporte a esso recurso. C<br>dinimistrador de rede as configura | ibuidas automaticamenė<br>Jaro sontratio, vosili presi<br>glies IP adequadas. | o se a sede<br>oa solicitar as |
| ⊙ <u>©</u> bier un endereço IP autor                                                                        | atcanents                                                                     |                                |
| C Dia o regarde encontrol ?                                                                                 | -                                                                             |                                |
| Diquisition (a)                                                                                             | 5                                                                             |                                |
| Márcara de sub-inde                                                                                         |                                                                               |                                |
| Lawrey public                                                                                               | Burgara                                                                       |                                |
| O Phone a service of a service                                                                              | and DAIS automotic second                                                     | 2                              |
| O Use of requirer encourages                                                                                | OF HEYON LINE.                                                                | ~                              |
| SevidorDBS pelwertial                                                                                       | 0                                                                             |                                |
| Tarrelar 205 absended                                                                                       |                                                                               |                                |
|                                                                                                    |                                                                               | évençeds.                      |
|                                                                                                    |                                                                               | 10.00                          |

**5.** Selecione "Mostrar ícone na área de notificação quando conectado" (veja imagem 3 acima) então clique em "OK" para completar o procedimento.

Para Windows Vista-32/64

**1.** Clique em "Iniciar" -> "Painel de Controle " -> "Exibir os status e as tarefas da rede".

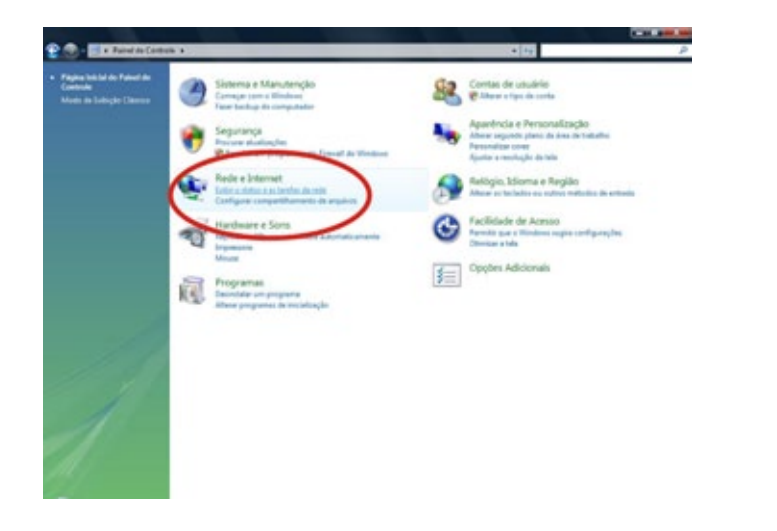

**2.** Em Central de Rede e Compartilhamento clique em "Gerenciar conexões de rede" para continuar.

| Centro de Rede e Compa               | tilliamento                           |                         |
|--------------------------------------|---------------------------------------|-------------------------|
|                                      |                                       | Bellet stages completes |
| A 1                                  | NV.                                   |                         |
| Children State                       | apariticad                            | - Land                  |
| Se aguarde de cal d'acte de dorre    | nel                                   | Percendicar             |
| Annar                                | Local a betweet                       |                         |
| Consider                             | Conesile Incal                        | Enter status            |
| Compartillamento e Desce             | durta .                               | 01                      |
| Conception of the second             |                                       |                         |
| Compart/Harmento de paste<br>pública | # Advado (somerhe lafture)            | ě                       |
| Compatilitamento de<br>Impressos     | * Deativedo                           | ۲                       |
| Competilhemento de midie             | # Deutivedo                           |                         |
| Marker methodes at angulars and      | united part ratios compartitionals    |                         |
| Multa-metodat at parties de la       | de competitive des nectes computed or |                         |

**3.** Com o botão direito do mouse clique em "Conexão Local", então clique "Propriedades".

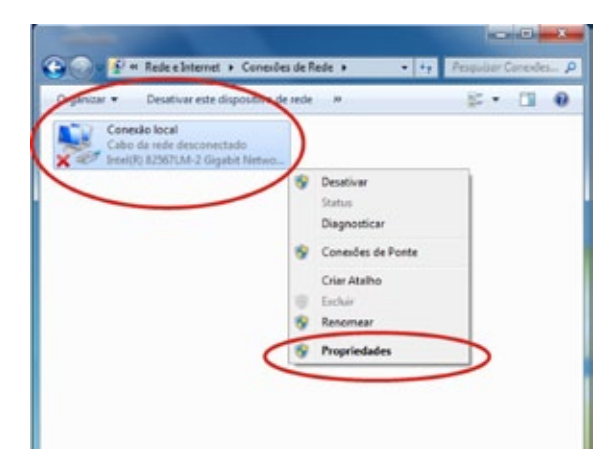

4. Clique duplo em "Protocolo TCP/IP Versão 4 (TCP/IPv4)".

| 🔮 Intel(R) 82567L                                                                            | M-2 Gigabit Network C                                                                                                    | onnection                                                  |
|----------------------------------------------------------------------------------------------|----------------------------------------------------------------------------------------------------|------------------------------------------------------------|
|                                                                                              |                                                                                                    | Conference                                                 |
| Esta conexão utilas e                                                                        | CONTRACTOR OF THE OWNER OF THE OWNER | Conguta                                                    |
| - Protocolo 10                                                                               | P//P Versilo 4 (TCP/I                                                                                                    | 10                                                         |
| E Stier de E/                                                                                | S do Mapeador de Des                                                                                                    | cologo de Topolog                                          |
| V. I. Researchest                                                                            | a da Dassahada da Ta                                                                                                    | nologia de Camada                                          |
| au mespondero                                                                                | e de Descuberts de 10                                                                                                    |                                                            |
| a) respondero                                                                                | II.                                                                                                    |                                                            |
| <                                                                                            |                                                                                                    |                                                            |
| <                                                                                            | III Desinataliar                                                                                                    | Propriedades                                               |
| *<br>jetalar<br>Descriptio                                                                   | Resinitaliar                                                                                                    | Propriedades                                               |
| restalar<br>Descrição<br>Transmission Contr<br>padrão de rede de<br>comunicação entre        | Desinatalar                                                                                                    | Propriedades<br>tocol. Protocolo<br>ssbita a<br>mentadas   |
| Instalar      Descriptio     Transmission Contri<br>padrillo de rede de<br>comunicação entre | Desinatalar     Desinatalar     Of Protocol/Internet Protocol     diversas redes interco                                                                                                    | Propriedades<br>tocol. Protocolo<br>sobilta a<br>nectadas. |

**5.** Selecione a opção "Obter um endereço IP automaticamente" e "Obter o endereço dos servidores DNS automaticamente" então clique em "OK" para continuar.

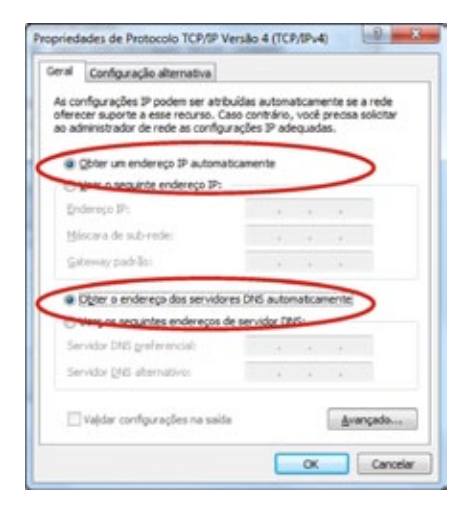

### Para Windows 7-32/64

**1.** Clique em "Iniciar" -> "Painel de Controle" (em Exibir por: Categoria) -> "Exibir o status e as tarefas da rede".

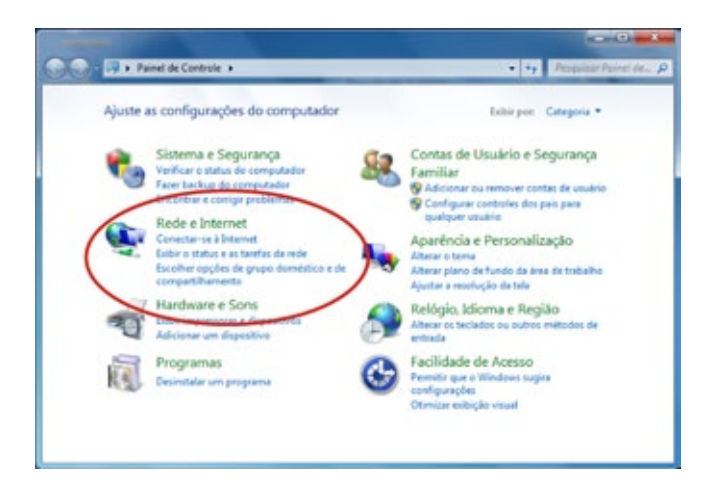

**2.** No Central de Rede e Compartilhamento, clique em "Alterar as configurações do adaptador " para continuar.

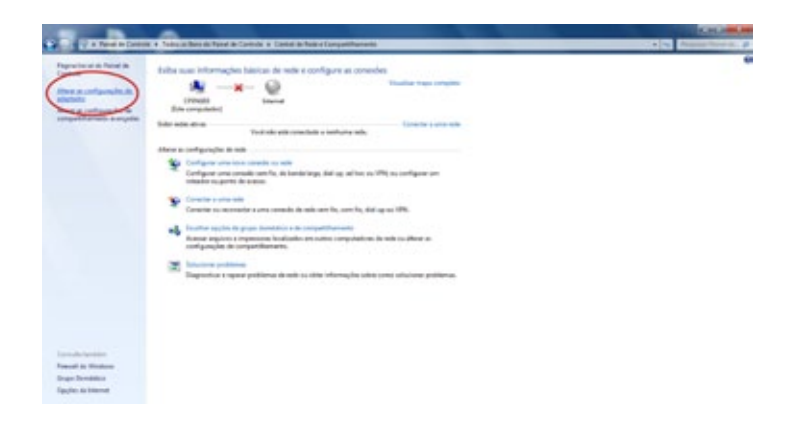

**3.** Com o botão direito do mouse clique em "Conexão Local ", então clique em "Propriedades".

| S Destivar<br>Solus               |  |
|-----------------------------------|--|
| Diagnosticar<br>Consides de Ponte |  |
| Criar Atalho                      |  |
| S Enclar                          |  |
| Propriestades                     |  |
|                                   |  |

4. Clique duplo em "Protocolo TCP/IP Versão 4 (TCP/IPv4)".

| ieue                                                                                                    |                                                                                                    |                                                                                  |
|----------------------------------------------------------------------------------------------------|----------------------------------------------------------------------------------------------------|----------------------------------------------------------------------------------|
| Conectar-se usando:                                                                                                    |                                                                                                    |                                                                                  |
| 🔮 Intel(R) 82567                                                                                                    | LM-2 Gigsbit Network C                                                                                                    | onnection                                                                        |
|                                                                                                    |                                                                                                    | Continue                                                                         |
| Edu and a dia                                                                                                    |                                                                                                    | Configurar                                                                       |
| Esta conexan utage                                                                                                    | and a good to be a constant                                                                                                    |                                                                                  |
| Protocolo 1                                                                                                    | CP/IP Versão 4 (ICP/I                                                                                                    |                                                                                  |
| The second second secon | / 5 do mapeador de Lies                                                                                                    | topolog                                                                          |
| Responden                                                                                                    | te de Descobeta de To                                                                                                    | nologia de Camada                                                                |
| 🗹 🗕 Responden                                                                                                    | te de Descoberta de To                                                                                                    | pologia de Camada                                                                |
| Respondent                                                                                                    | te de Descobeita de To                                                                                                    | pologia de Camada<br>•                                                           |
| <ul> <li>Respondent</li> <li>Instalar</li> </ul>                                                                                                    | te de Descoberta de To<br>m<br>Desinstalar                                                                                     | pologia de Camada<br>,<br>Propriedades                                           |
| Pesponden     Instalar  Descrição                                                                                                    | te de Descoberta de To<br>m<br>Desinstalar                                                                                     | pologia de Camada<br>,<br>Propriedades                                           |
| responden     responden     responden     responden     responden     responden     responden     responden     responden     responden     responden                                                                                                    | te de Descoberta de To<br>m<br>Qesinstalar                                                                                     | Propriedades                                                                     |
| A Respondent     A Respondent     A Respondent     A Respondent     A Respondent     A Respondent     Construction     Construction     Construction                                                                                                    | te de Descoberta de To                                                                                                    | pologia de Camada<br>Propriedades<br>toccol. Protocolo<br>ssbilta a<br>vectadas. |
| Responden     Responden     responden     responden        | te de Descoberta de To<br>m<br>Qesinstalar<br>trol Protocol/Internet Pro<br>longa datáncia que por<br>e diversas redes interco | Propriedades Propriedades tocol. Protocolo sebilita a nectadas.                  |
| Responden     Responden     Instalar      Descrição      Transmission Cont pactilo de rede de comunicação ente                                                                                                    | te de Descobeta de To<br>m<br>Qeoinstalar<br>tol Protocol/internet Pro<br>I longa distância que po<br>e diversas redes interco | Propriedades<br>tocci. Protocolo<br>sobilita a<br>rectadas.                      |

**5.** Verifique "Obter um endereço IP automaticamente" e "Obter o endereço dos servidores DNS automaticamente" então clique em "OK" para continuar.

| eral                    | Configuração alternativa                                                                         |                                     |                        |                |                |                     |
|-------------------------|--------------------------------------------------------------------------------------------------|-------------------------------------|------------------------|----------------|----------------|---------------------|
| As co<br>ofere<br>ao ad | nfigurações IP podem ser atri<br>cer suporte a esse recurso. C<br>Iministrador de rede as config | buidas au<br>aso contr<br>urações I | toma<br>ário,<br>P ade | você<br>squade | precisa<br>ss. | a rede<br>solicitar |
|                         | Qbter um endereço IP automa                                                                      | ticament                            | e                      |                |                | >                   |
| 10                      | dereco IP:                                                                                       | -                                   |                        |                | -              |                     |
| 8                       | iscara de sub-rede:                                                                              |                                     | 1                      |                |                |                     |
| Ga                      | teway padrão:                                                                                    |                                     | 4                      | 4              | 1              |                     |
|                         | Olgter o endereço dos servido                                                                    | res DNS a                           | autor                  | naticar        | nente;         | >                   |
| 0                       | tes os secuintes endereços o                                                                     | de servid                           | or DA                  | s.,            | _              | -                   |
| 50                      | rvidor DNS greferenciali                                                                         |                                     | +                      |                |                |                     |
| 50                      | rvidor QNS alternativo:                                                                          |                                     |                        |                |                |                     |
| 13                      | Vajdar configurações na said                                                                     | la .                                |                        |                | Ava            | nçado               |

Parte 2 Configuração para navegação utilizando seu modem 3G.

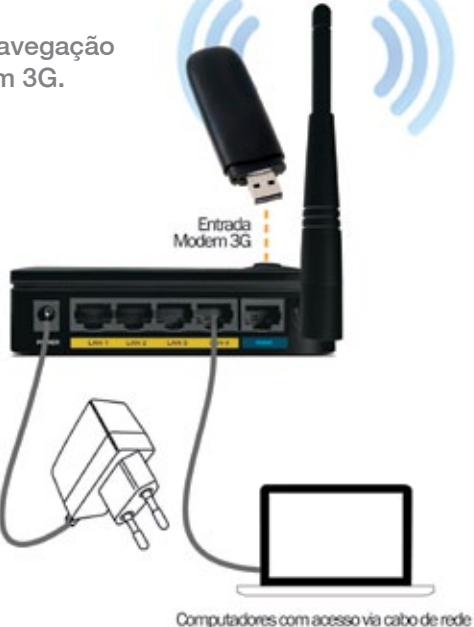

**1.** Conecte o Roteador Wireless 3G à fonte de energia e utilize um cabo de rede para ligá-lo ao computador.

**2.** Abra o navegador e digite o seguinte endereço: http://192.168.2.1 e aperte enter.

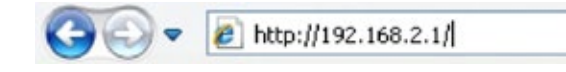

3. Em nome de usuário digite: "admin" e em senha digite "aquario".

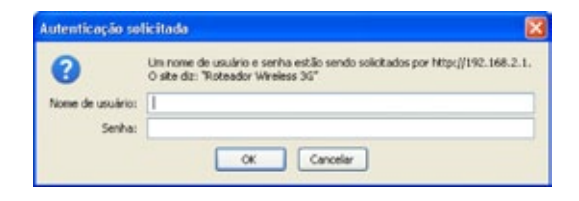

4. Em seguida aparecerá a seguinte tela de Status do Aquário AP 3G.

| Acure C6                                                                                                    | Roteador Wireless 3G                                                                       |                                |  |  |
|----------------------------------------------------------------------------------------------------|--------------------------------------------------------------------------------------------|--------------------------------|--|--|
| Configuração Répito<br>Meda do Operação<br>Rede Sem Filo<br>— Configuraçãos Baixeas<br>— Configuraçãos Averçados | Status<br>Esta página mostra o estado atual a algunas configurações básicas do depositivo. |                                |  |  |
| ► Septrenge                                                                                                    | Sidema                                                                                     |                                |  |  |
| <ul> <li>Consult de Aceille</li> </ul>                                                                           | Terrops ation                                                                              | Odiac Oh Der 20x               |  |  |
| Description milds                                                                                                | Vorsão da Firmanaro                                                                        | 12.3.1                         |  |  |
| With                                                                                                    | Versão da Elemanare Cliente                                                                | BEAH V2.3 1818 3/5 07 120328   |  |  |
| <ul> <li>Agenda.</li> </ul>                                                                                      | Tempo da compliação                                                                        | Tue Mar 37 21: 49: 99 607 2012 |  |  |
| Configurações de rede                                                                                            | Configuração da Rede Sem F                                                                 |                                |  |  |
|                                                                                                    | Mede                                                                                       | 14                             |  |  |
|                                                                                                    | Banda                                                                                      | 2.4 GHz (\$+G+N)               |  |  |
| Coviguração de                                                                                                   | 8500                                                                                       | ADJANE 3G                      |  |  |
| Careners                                                                                                    | Número do canal                                                                            | 11                             |  |  |
|                                                                                                    | Criptografia                                                                               | Declativado                    |  |  |
|                                                                                                    | 86510                                                                                      | 03 13 33 94 64 94              |  |  |
|                                                                                                    | Clientes Associados                                                                        | 0                              |  |  |
|                                                                                                    | Configuração LAN                                                                           |                                |  |  |
|                                                                                                    | Obter protocolo 3P                                                                         | 39 Fixe                        |  |  |
|                                                                                                    | Endereço IP                                                                                | 192.158.2.1                    |  |  |
|                                                                                                    | Méscara de subredo                                                                         | 255.255.255.0                  |  |  |
|                                                                                                    | Gateway padrilo                                                                            | 192.568.2.1                    |  |  |
|                                                                                                    | DHICP Server                                                                               | Habiltado                      |  |  |
|                                                                                                    | Enderaça MAC                                                                               | 00:13:33.94:64:00              |  |  |
|                                                                                                    | Configuração WAN                                                                           |                                |  |  |
|                                                                                                    | Obter protecolo IP                                                                         | Cotando 3P do servidor DHCP    |  |  |
|                                                                                                    | Endereço IP                                                                                | 0.0.0.0                        |  |  |
|                                                                                                    | Máscara de subrede                                                                         | 0.0.0.0                        |  |  |
|                                                                                                    | Gateway padrão                                                                             | 0.0.0                          |  |  |
|                                                                                                    | Endereço MAC                                                                               | 00:13:33:98:64:08              |  |  |
|                                                                                                    |                                                                                            |                                |  |  |

**5.1** Em "Configuração do Modo de Operação" selecione o modo "Gateway" e clique em "Próximo".

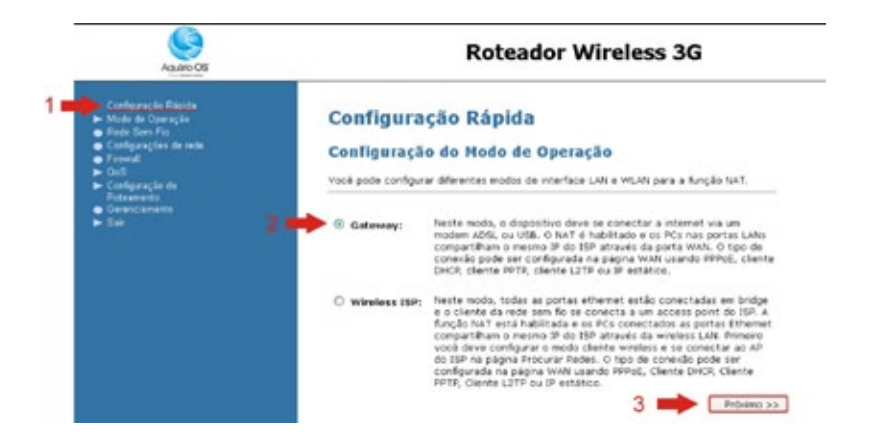

6. Em "Configuração da Interface WAN:" selecione a opção "USB3G".

| Aquilin OS                                                                                           | Roteador Wireless 3G                                                                                                    |
|----------------------------------------------------------------------------------------------------|----------------------------------------------------------------------------------------------------|
| <ul> <li>Configuração Répide</li> <li>Mode de Operação</li> <li>Rede Sem Fis</li> </ul>              | Configuração Rápida                                                                                                    |
| e Covigurações de tede<br>e Ferendi<br>- Coli                                                        | Configuração da Interface WAN                                                                                                    |
| <ul> <li>Cons</li> <li>Configuração de<br/>Robermenta</li> <li>Geneclamenta</li> <li>Sale</li> </ul> | Este págna é usada para configurar os parámetros da rede de Internet através da port.<br>WAV de seu Access Point, vecê pode mudar o método de acesso para IP estático,<br>EHCR, RRIGE, RRID ou LZTP cácando em tipo de acesso WAN. |
|                                                                                                    | Tipo de acesso WAN: Clente DxCP W<br>D estative<br>Clente DxCP<br>PPPo<br>PPPo<br>PTP<br>Cancelar (cc. Anterer) Drivero                                                                                                    |

**6.1** Ao selecionar a opção "USB3G". Vai aparecer uma nova opção chamada "ISP" (Internet Service Provider), escolha a operadora que você deseja utilizar, no exemplo vamos utilizar a operadora "VIVO", caso não seja nenhuma das opções mostradas selecione a opção "Outros". E em seguir clique no botão "Próximo".

Observação: ao utilizar a opção outros, você deverá configurar o nome, usuário, APN e o número a ser discado.

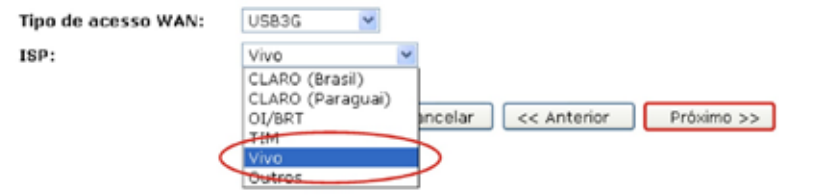

**7.** Em "Configurações da Rede Sem Fio". No "Modo": selecione "AP" (Access Point) e em "SSID" (nome da Rede Sem Fio): coloque um nome de sua preferência, no caso vamos utilizar o padrão "Aquario\_3G". E clique em "Próximo".

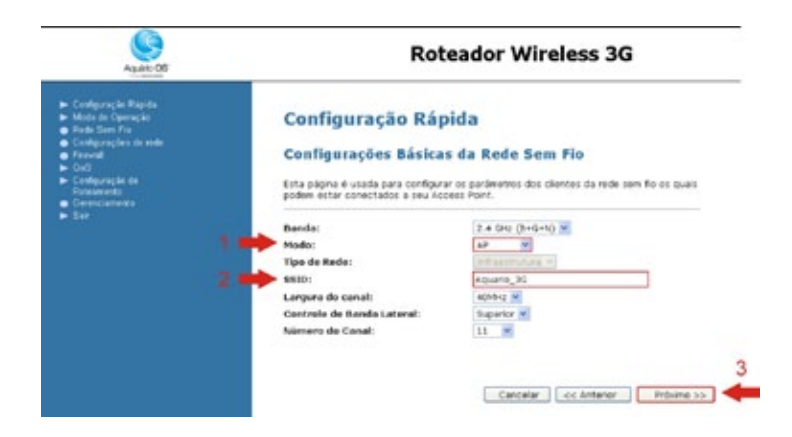

**8.** Em "Configuração de Segurança da Rede Sem Fio". Na opção "Criptografia", escolha uma criptografia. No exemplo vamos utilizar a "WPA (AES)".

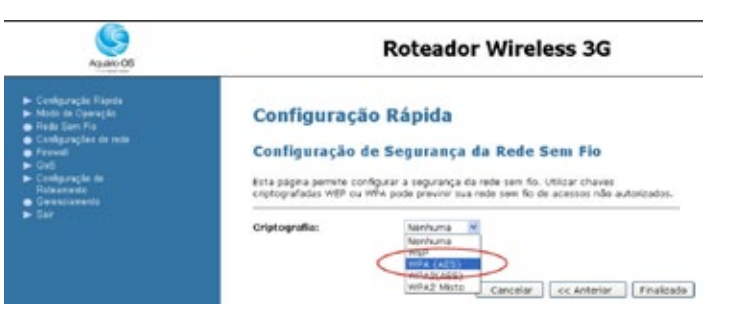

**8.1** Ao selecionar a opção "WPA (AES)", as seguintes opções vão aparecer "Formato de chave pré-compartilhada" e "Chave pré-compartilhada".

**8.2** Em "Formato de chave pré-compartilhada" selecione a opção "Frase secreta".

**8.3** Em "Chave pré-compartilhada": coloque uma senha que contenha no mínimo 8 dígitos alfanuméricos (entre letras e números). No exemplo utilizamos a "senha123". Em seguinte clique no botão "Finalizado".

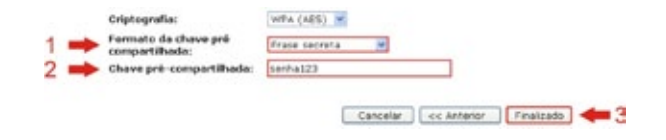

8.4 Após você ter clicado no botão "Finalizado" a seguinte tela irá

Modificações efetuadas com sucesso!

O Roteador Wireless 3G está em processo de boot.

Não desligue ou reinicie seu roteador durante esse periodo.

Por favor espere 60 segundos ...

**9.** Agora coloque o seu Modem 3G na entrada USB do Aquário 3G. No exemplo estamos utilizando o modem marca ZTE modelo MF110.

**10.** Após o firmware retornar. Aguarde por aproximadamente 30 segundos e atualize a página do firmware (clicando no botão atualizar página ou apertando a tecla F5).

**11.** A tela de status deverá aparecer. Note na parte "Configuração WAN" o status da conexão. O status do "Obter protocolo IP" deverá ser "USB3G Conectado". Pronto, agora você já pode se usufruir do Aquário AP 3G. a tecla F5).

| Againe OS                                                                                                    | R                                                                                         | oteador Wireless 3G              |  |
|----------------------------------------------------------------------------------------------------|-------------------------------------------------------------------------------------------|----------------------------------|--|
| ediporação Papela<br>alte da Operação<br>edeporaçãos de nede<br>receil                                          | Status<br>Esta pagna mostra o estado atual e algunas configurações básicas do dispositivo |                                  |  |
| diameter in                                                                                                    | distance                                                                                  |                                  |  |
| destruction of the second second second second second second second second second second second second second s | Tempo ativo                                                                               | Dillar Ch. 3rv 6e                |  |
|                                                                                                    | Versão da Firmware                                                                        | v2.3.1                           |  |
|                                                                                                    | Versão da Firmeare Cliente                                                                | REAH, v2.3 1718, 3/6, 87, 120328 |  |
|                                                                                                    | Tempo da compilação                                                                       | Tue Mar 27 21:59 39 607 2012     |  |
|                                                                                                    | Configuração da Reda Sem F                                                                |                                  |  |
|                                                                                                    | Mode                                                                                      | 42                               |  |
|                                                                                                    | Bando                                                                                     | 2.4 GH2 (8+G+N)                  |  |
|                                                                                                    | SED                                                                                       | Aduario_95                       |  |
|                                                                                                    | Nimero de canal                                                                           | 11                               |  |
|                                                                                                    | Criptografia                                                                              | WPA                              |  |
|                                                                                                    | <b>BSSID</b>                                                                              | 00:13:33:9d:64:0e                |  |
|                                                                                                    | Obestes Associados                                                                        | 0                                |  |
|                                                                                                    | Certigurepile LAN                                                                         |                                  |  |
|                                                                                                    | Obter protecolo IP                                                                        | 3P Field                         |  |
|                                                                                                    | Endereço IP                                                                               | 192.160.2.1                      |  |
|                                                                                                    | Máscora de subrede                                                                        | 215.255.255.0                    |  |
|                                                                                                    | Gateway padelle                                                                           | 192.148.2.1                      |  |
|                                                                                                    | DHCP Server                                                                               | Hubitado                         |  |
|                                                                                                    | Endereço MAC                                                                              | 00:13:33:9d:64:0c                |  |
|                                                                                                    | Cerdigarecile WAN                                                                         |                                  |  |
|                                                                                                    | Obter protocolo IP                                                                        | U683G Conectado                  |  |
|                                                                                                    | Endereço IP                                                                               | 177.113.217.7                    |  |
|                                                                                                    | Máscare de subrede                                                                        | 255.255.255.255                  |  |
|                                                                                                    | Gatemay padrão                                                                            | 10.64.64.64                      |  |
|                                                                                                    | Endereco MAC                                                                              |                                  |  |

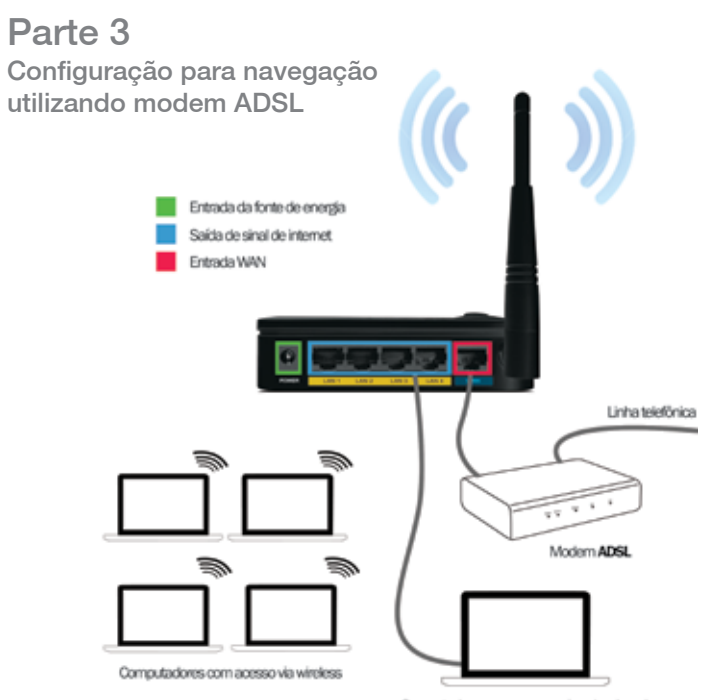

Computadores com acesso via cabo de rede

**1.** Conecte o Roteador Wireless 3G à fonte de energia, ao modem ADSL e utilize um cabo de rede para ligá-lo ao computador.

Aguarde um momento até que o computador reconheça o Roteador Wireless 3G.

2. Digite o endereço do site desejado (Ex. www. google.com.br)

|                                       |                                                                     | 000           |
|---------------------------------------|---------------------------------------------------------------------|---------------|
| the interiment graph contain          | P+CX Gauge a                                                        |               |
| d Pengelser Imagers Viters Marce Roll | ten Drayping Canal Main -                                           | Fasse legis 0 |
|                                       |                                                                     |               |
|                                       | Google                                                              |               |
|                                       | -                                                                   |               |
|                                       | Program Congle Parties and work                                     |               |
| Nosau politen i                       | e privacitade e terros de vac serão alterados, intrié importante. S | abe max       |

Parabéns! Sua rede Wireless já está configurada, porém não está protegida por senha. Outras pessoas poderão acessá-la. Caso deseje protegê-la com uma senha, siga os próximos passos.

**3.** Digite o endereço "http://192.168.2.1" no seu navegador.

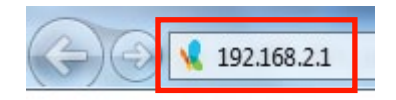

4. Em nome de usuário digite: "admin" e em senha digite "aquario".

| Autenticação so            | licitada 🛛 🕹                                                                                                    |
|----------------------------|----------------------------------------------------------------------------------------------------|
| Nome de usuário:<br>Senha: | Um nome de usuário e senha estão sendo solicitados por http://192.168.2.1. O site diz: "Roteador Wireless $\Im G''$ |
|                            | [                                                                                                    |
|                            |                                                                                                    |
|                            | OK Cancelar                                                                                                    |

**5.** Clique no menu "Rede Sem Fio" e clique novamente em "Segurança".

| AGARO OS                                                                                          | R                               | oteador Wireless 3G                               |  |
|---------------------------------------------------------------------------------------------------|---------------------------------|---------------------------------------------------|--|
| <ul> <li>Configuração Rigida</li> <li>Mostr de Operação</li> </ul>                                | Status                          |                                                   |  |
| <ul> <li>Redu Stem Fic</li> <li>Configuraçãos Básicas</li> <li>Configuraçãos Avençadas</li> </ul> | Esta pikgina mostra o estado at | ual e algumas configurações básicas do depositivo |  |
|                                                                                                   | Shitema                         |                                                   |  |
| <ul> <li>Control of Accession</li> </ul>                                                          | Temps ative                     | Max On Inv Mis                                    |  |
| Companyor mus                                                                                     | Versilo da Firmmare             | 12.3.1                                            |  |
| > WES                                                                                             | Versão da Firmusare Cliente     | REAM 42.3 1T18 3/5 57 120308                      |  |
| ► Aprilia                                                                                         | Tempo da compliação             | Tue Mar 27 21:59 39 807 2012                      |  |
| <ul> <li>Configuraçãos de rede</li> </ul>                                                         | Configuração da Rada Sem F      |                                                   |  |
| Freedor                                                                                           | Mada                            | AP                                                |  |
| ► Q45                                                                                             | Banda                           | 2.4 GHz (8+G+N)                                   |  |
| Contractor de                                                                                     | 663D                            | Aquaria_30                                        |  |
| · Generolamento                                                                                   | Número de canal                 | 11                                                |  |
|                                                                                                   | Criptografia                    | Desativado                                        |  |
|                                                                                                   | 85510                           | 00.13.33.0d.64.0e                                 |  |
|                                                                                                   | Clientes Associados             | 0                                                 |  |
|                                                                                                   | Cenfiguraçãe LAN                |                                                   |  |
|                                                                                                   | Obter protocolo IP              | # Feg                                             |  |
|                                                                                                   | Enderopo IP                     | 192.368.2.1                                       |  |
|                                                                                                   | Máscara do subredo              | 255.255.255.0                                     |  |
|                                                                                                   | Gateway padrão                  | 192.169.2.1                                       |  |
|                                                                                                   | DHCP Server                     | Habitado                                          |  |
|                                                                                                   | Enderopo MAC                    | 00 13 33 92 64 02                                 |  |
|                                                                                                   | Configuração WAN                |                                                   |  |
|                                                                                                   | Obter protocolo IP              | Obtendo IP do servidor DHCP                       |  |
|                                                                                                   | Enderaço IP                     | 0.0.0.0                                           |  |
|                                                                                                   | Máscare de sebrede              | 0.0.0.0                                           |  |
|                                                                                                   | Gateway pedrão                  | 0.0.8.0                                           |  |
|                                                                                                   | Enderaça MAC                    | 00 13 33 98 64 08                                 |  |

## **6.** No menu "Segurança". Siga os passos:

 - "Selecione SSID": que seria o nome da Rede Sem Fio que você deseja colocar uma criptografia (senha). No caso escolhemos o Root AP – Aquario\_3G. Caso você tenha criado múltiplos AP, escolha a Rede Sem Fio que você deseja colocar a criptografia (senha).

2 - "Criptografia": selecione "WPA".

3 - "Modo de autenticação": selecione o modo "Pessoal (Chave précompartilhada)".

4 - "Codificação WPA": selecione o "AES".

5 - "Formato da chave pré-compartilhada": selecione "Frase secreta".

**7.** "Chave pré–compartilhada": coloque uma senha que contenha no mínimo 8 dígitos alfanuméricos ( entre letras e números). No exemplo colocamos "senha123".

| Adulation (CO)                                                                                                    | Roteador                                                                                                    | Wireless 3G                                                                                                    |
|----------------------------------------------------------------------------------------------------|----------------------------------------------------------------------------------------------------|----------------------------------------------------------------------------------------------------|
| Longel      Longel      L | Configuração de Segura<br>Internet de administrativa e reportes<br>entre de administrativa e reportes<br>Medicanes Netto: () () () ()<br>Organização Miña;<br>Noto de antenticação:<br>California Miña;<br>Noto de antenticação:<br>California Miña; | nça da Rede Sem Fio<br>de has ban ha watter tell is whi sands chees is popped and prom<br>(aproximation) (mm)<br>(mm)<br>(mm)<br>(mm)<br>(mm)<br>(mm)<br>(mm)<br>(mm |

Feito isso clique no botão "Aplicar modificações". E clique novamente em "Reiniciar agora" (Como na imagem abaixo).

Selecione SSID: Root AP - Aquario\_3G 🛛 📫 Aplicar modificações Reset

#### Modificações efetuadas com sucesso!

Suas modificações foram salvas. O roteador deve ser reiniciado para que as mudanças tenham efeito. Você pode reiniciar agora ou pode continuar fazendo outras mudanças e reiniciar mais tarde.

Reiniciar agora
 Reiniciar mais tarde

Agora aguarde aproximadamente 20 segundos.

Modificações efetuadas com sucesso!

Não desligue ou reinicie o dispositivo durante esse periodo.

Por favor aguarde 20 segundos ...

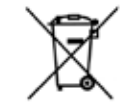

Ao final da vida útil este produto não deve ser tratado como lixo comum. Deve ser reciclado como lixo eletrônico ou devolvido à loja para que tenha uma destinação própria.

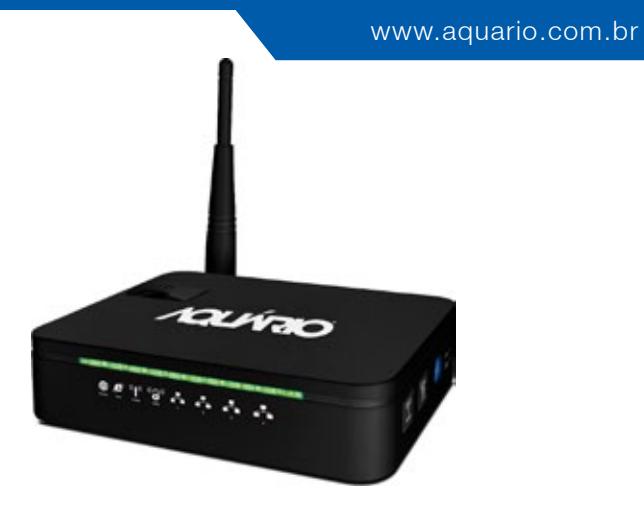

## Roteador Wireless 150N 3G

**Parabéns!** Você acaba de adquirir um produto Aquário. Marca que é sinônimo de qualidade e alta tecnologia. O Roteador Wireless N150 3G Aquário foi desenvolvido para distribuir a internet de operadora celular 3G via rede sem fio.

Com tecnologia "n", possibilita taxa de transferência de até 150 Mbps, distribuindo o sinal de internet celular com ampla cobertura, segurança e alta velocidade.

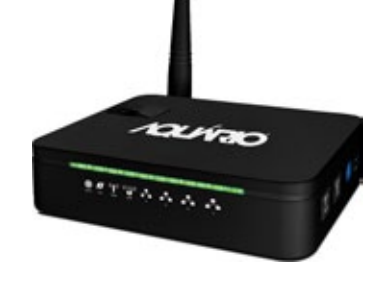

## Índice

| Exigências de Sistema                        | 01 |
|----------------------------------------------|----|
| Conteúdo da embalagem                        | 01 |
| Instalação e Configurações                   | 01 |
| Significado de cada LED                      | 02 |
| Conectores                                   | 04 |
| Parte 1 - Procedimento de Configuração       | 07 |
| Parte 2 - Configuração utilizando modem 3G   | 23 |
| Parte 3 - Configuração utilizando modem ADSL | 34 |